# ALGORITMI GEOMORFOMETRICI

Gran parte degli algoritmi geomorfometrici sono derivati dai DEM mediante quella che viene chiamata *neighborhood analysis* (analisi di vicinanza).

Si tratta di una procedura attraverso la quale matrici di piccole dimensioni (**moving windows**) si muovono partendo dalla prima cella in alto a sinistra fino ad arrivare all'ultima in basso a destra, ripercorrendo tutto il raster e ripetendo una formula matematica ad ogni posizionamento.

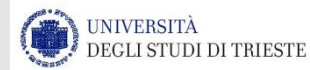

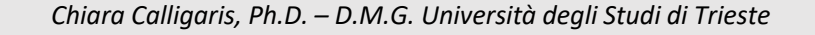

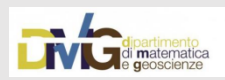

# Una delle applicazioni permette di determinare l'acclività (SLOPE)

In generale, la PENDENZA esprime la massima variazione del valore di quota relativo ad un insieme di celle del sistema di rappresentazione del DEM.

Può essere espressa in gradi (°) o in percentuale (%).

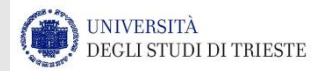

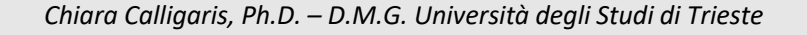

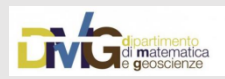

| ch tha           |
|------------------|
| ,IT LITE         |
|                  |
|                  |
|                  |
| S                |
|                  |
| UNG              |
| -                |
|                  |
| z <sub>NB7</sub> |
|                  |

UNIVERSITÀ DEGLI STUDI DI TRIESTE Chiara Calligaris, Ph.D. – D.M.G. Università degli Studi di Trieste

H =

 $6 \cdot \Delta s$ 

 $z_{\rm NB1} + z_{\rm NB2} + z_{\rm NB3} - z_{\rm NB7} - z_{\rm NB8} - z_{\rm NB9}$ 

 $6 \cdot \Delta s$ 

di matematica

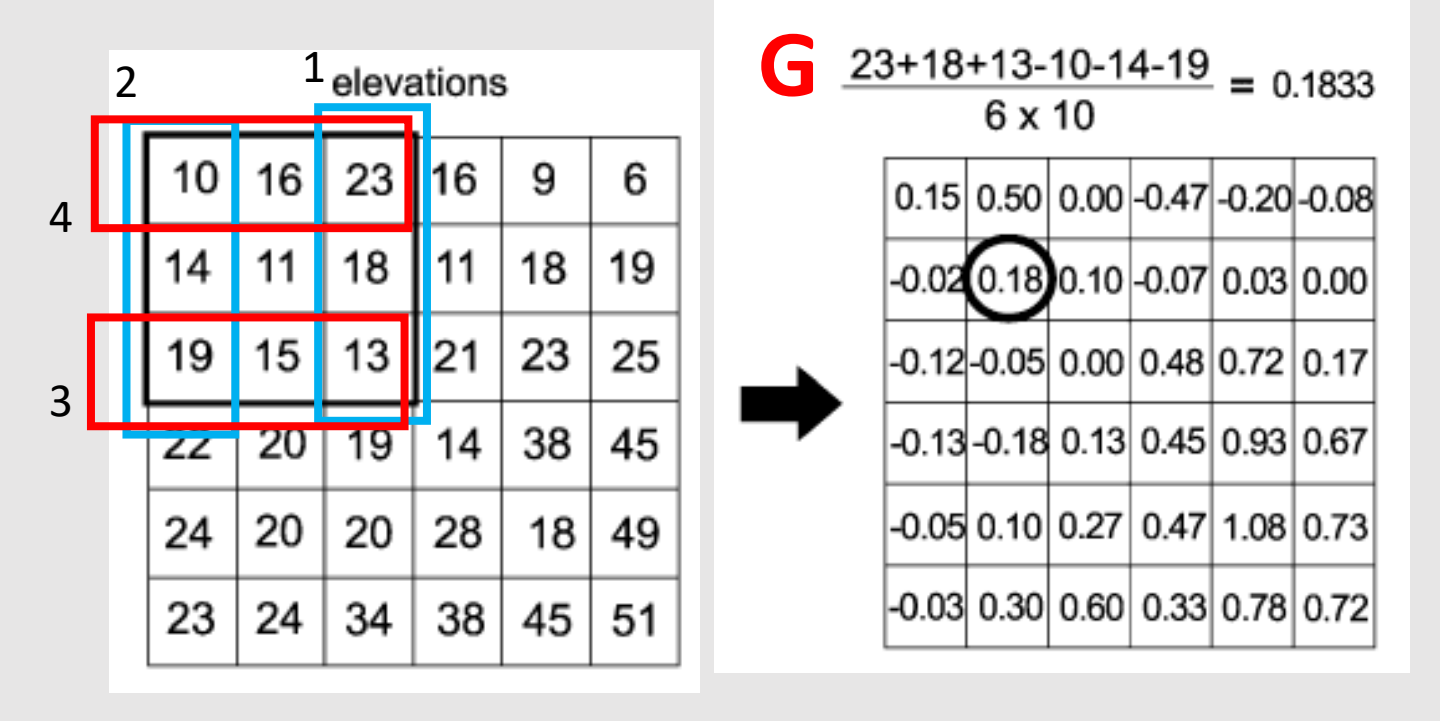

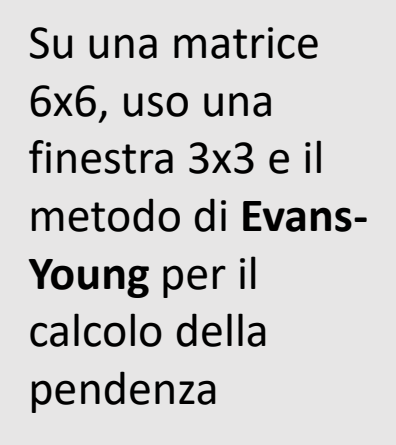

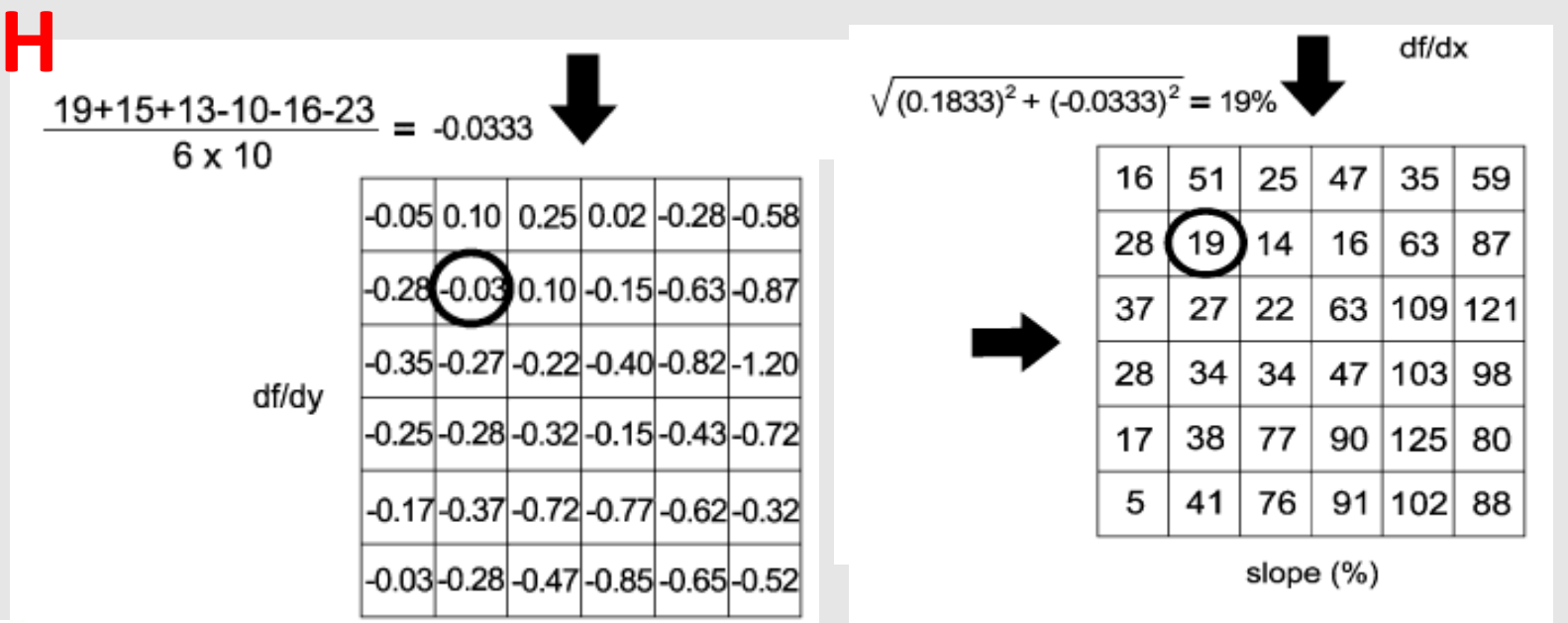

UNIVERSITÀ

DEGLI STUDI DI TRIESTE

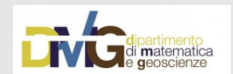

# Come calcolo lo SLOPE con ArcGIS?

La PENDENZA esprime la massima variazione del valore di quota relativo ad un insieme di celle del sistema di rappresentazione del DEM.

### Metodo di HORN 1981

<u>Calcola</u>, per ogni cella del modello "raster-grid" ed in relazione alle celle immediatamente circostanti a quella considerata, <u>il tasso massimo di variazione del</u> <u>valore di altitudine (coordinata Z) rispetto al piano di riferimento</u>; la funzione opera progressivamente per un porzione di raster comprendente le otto celle immediatamente circostanti a quella soggetta al calcolo (in totale vengono considerate ad ogni calcolo 3 x 3 celle). Gli output della funzione possono essere espressi secondo due diverse unità di misura fondamentali ovvero: **pendenza espressa in gradi (°)** oppure **pendenza espressa in percentuale (%)**.

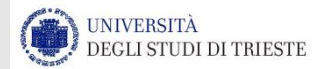

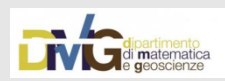

| Degree of slope = <del>0</del><br>Percent of slope = <del>rise</del> * 100 | rise<br>run = tan $\theta$<br>$\theta$<br>run | B   | c<br>be |
|----------------------------------------------------------------------------|-----------------------------------------------|-----|---------|
| Degree of slope =                                                          | 30                                            | 45  | 76      |
| Percent of slope =                                                         | 58                                            | 100 | 373     |

$$\frac{dz}{dx} = \frac{(c+2f+i) - (a+2d+g)}{8 * x_cell_size}$$
$$\frac{dz}{dy} = \frac{(g+2h+i) - (a+2b+c)}{8 * y_cell_size}$$
$$S = \sqrt{\left(\frac{dz}{dx}\right)^2 + \left(\frac{dz}{dy}\right)^2} \qquad \text{deg} = \operatorname{atan}(S)$$

http://desktop.arcgis.com/en/arcmap/10.3/tools/spatial-analyst-toolbox/how-slope-works.htm

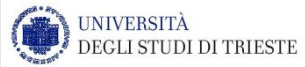

b

е

h

С

f

а

d

g

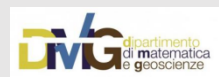

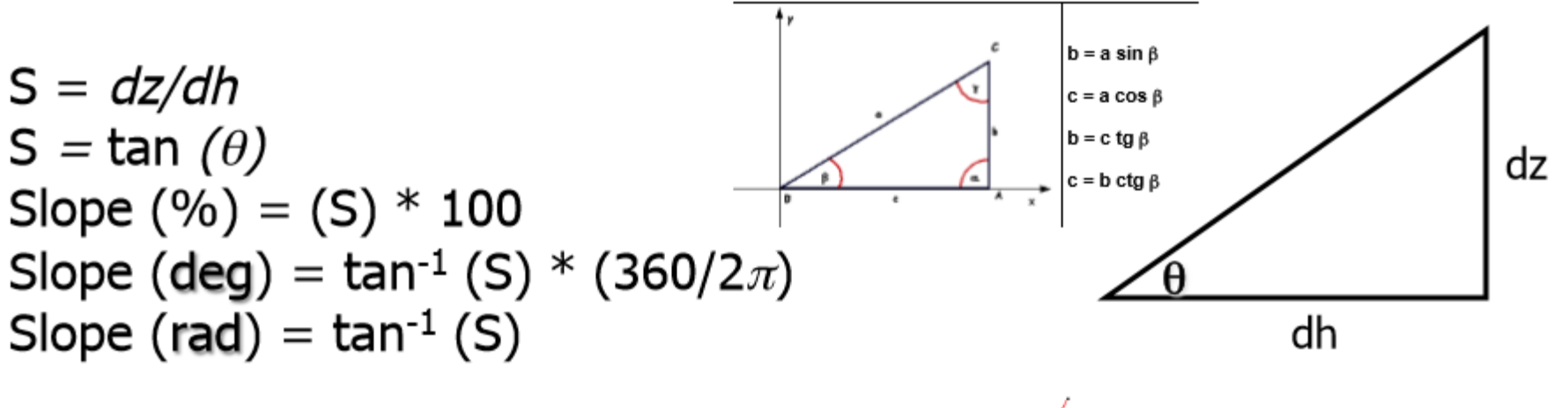

S = 1 = 100% = 45°

NIVERSITÀ EGLI STUDI DI TRIESTE

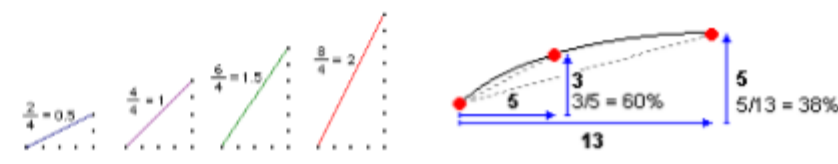

$$[dz/dx] = ((c + 2f + i) - (a + 2d + g) / (8 * x_cell_size))$$
  
= ((50 + 60 + 10) - (50 + 60 + 8))/(8 \* 5)  
= (120 - 118)/40  
= 0.05

$$[dz/dy] = ((g + 2h + i) - (a + 2b + c) / (8 * x_cell_size))$$
  
= ((8 + 20 + 10) - (50 + 90 + 50))/(8\*5)  
= (38 - 190)/40  
= -3.8

5m 50 45 50 5m 30 30 30 □

| 50 | 56 | 59 |
|----|----|----|
| 71 | 75 | 70 |
| 60 | 63 | 57 |

$$S = \sqrt{(dz/dx)^{2} + (dz/dy)^{2}}$$

$$Slope(rad) = \arctan(S)$$

$$Slope(deg) = \arctan(S)*(360/2\pi)$$

$$= \sqrt{0.0025 + 14.44}$$

$$Slope(deg) = \arctan(3.80032)*57.29578$$

$$= 1.31349*57.29578$$

$$= 75.25762$$

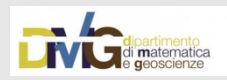

# **SLOPE in ArcGIS in °**

| Q Trieste_esercicio.mxd - ArcMap                                                                                                    | 0                                                                                                    |                                                        |                                                                   |
|----------------------------------------------------------------------------------------------------|----------------------------------------------------------------------------------------------------|--------------------------------------------------------|-------------------------------------------------------------------|
| File Edit View Bookmarks Insert Selection Geoprocessing Customize                                                                                                    | Windows Help                                                                                                    |                                                        |                                                                   |
| 🗄 🗋 🚰 🖨 🖏 🎭 🗿 🛍 🗙 🔊 🍽 🔶 + 🛛 1:8,000 🔹 🔹                                                                                                    | 🗍 🖼 🇊 👼 🖾   📴 🙀 Editor •   ト 🍾   ノ ア ムマ 米   โ                                                                                                    | 51: + × 2     A   <b>8</b> <mark>, 10</mark> 0 0 0 2 6 | - 🖬 📾 💷 🔻 🐨                                                       |
| €                                                                                                    | 💿   💽 🖕 🦃 HLS_110052_NE_1m_PCR.t 💌 🧖 🎽 3D Analyst • 🖡                                                                                                    | 🗞 HLS_110052_NE_1m_PCR.t 💌 🎘 🚵 🦝 上 🖆 🚇                 | [] 🚳   🔮 및 :  ト )은 )은 1 그 1 ) ) 2 :  Snapping • 〇 田 🗆 🗊 g         |
| ·····································                                                                                                    | Image: A and A and A | - <≤                                                   | u 🔥 🔹 🖗 🔹 🖉 🔹 🖕 Geostatistical Analyst 🕶 🥪 🖕                      |
| Georeferencing - ORT_110052_SO_2005                                                                                                    | _03_1m, ▼ ↓ * * * * * # ₩ ₩ Q •                                                                                                    | :XTools Pro -   -   国 - ノ   図 - 仁 仁   E                | ■                                                                 |
| XTools Pro                                                                                                    | ◇ 喝- ◇ 図- ↓↓ □ ■  ■ ↓ □ ■  ◎ + ◇ ◇   ■                                                                                                    | _ = = Spa                                              | tial Adjustment - ▶ + 2 ◇   田 田 邱 伊   田   歩   말 -                 |
| 1                                                                                                    | the second second second second second second second second second second second second second second second se                                                                                                    |                                                        | Table Of Contents                                                 |
|                                                                                                    |                                                                                                    |                                                        |                                                                   |
|                                                                                                    |                                                                                                    | - 👝 🧶 🏅 🖓 🖓 🖓                                          |                                                                   |
|                                                                                                    |                                                                                                    |                                                        | □ ☑ slope                                                         |
|                                                                                                    |                                                                                                    | 2 4                                                    | 0 - 3.027367087                                                   |
|                                                                                                    | 1 1 1 1 1 1 1 1 1 1 1 1 1 1 1 1 1 1 1                                                                                                    |                                                        | 6.357470884 - 11.20125822                                         |
|                                                                                                    | the los of the second second sec                                                                                                    |                                                        | 11.20125823 - 16.95325569                                         |
|                                                                                                    |                                                                                                    |                                                        | 16.9532557 - 22.70525315<br>22.70525316 - 28.75908733             |
|                                                                                                    |                                                                                                    |                                                        | 28.75998734 - 36.32840504                                         |
|                                                                                                    |                                                                                                    | 0 0                                                    | 36.32840505 - 49.04334681                                         |
|                                                                                                    | 🤌 😌 🖓 🖓 🖓 🖓 🕹 😽                                                                                                    |                                                        | 49.04334682 - 77.19786072<br>→ □ ORT 110052 SO 2009 03 1m PCR.ecw |
|                                                                                                    |                                                                                                    |                                                        |                                                                   |
|                                                                                                    |                                                                                                    |                                                        |                                                                   |
|                                                                                                    |                                                                                                    |                                                        |                                                                   |
|                                                                                                    |                                                                                                    |                                                        |                                                                   |
|                                                                                                    | u 🛛 🥜 🖓 🚱 🖉 🖓 🖓 🖓 🖓                                                                                                    |                                                        |                                                                   |
|                                                                                                    |                                                                                                    |                                                        |                                                                   |
|                                                                                                    |                                                                                                    |                                                        |                                                                   |
|                                                                                                    |                                                                                                    |                                                        |                                                                   |
|                                                                                                    |                                                                                                    |                                                        | Value                                                             |
|                                                                                                    |                                                                                                    | 9/ 7 6 0 18 -                                          | High : 101                                                        |
|                                                                                                    |                                                                                                    |                                                        | Low : 0                                                           |
|                                                                                                    |                                                                                                    |                                                        | crtm 30 03 tif                                                    |
|                                                                                                    |                                                                                                    |                                                        | Value                                                             |
|                                                                                                    |                                                                                                    |                                                        | High : 3783                                                       |
|                                                                                                    |                                                                                                    |                                                        | Low : -11                                                         |
|                                                                                                    |                                                                                                    |                                                        |                                                                   |
|                                                                                                    |                                                                                                    | ે 📍 ્રે 👷ે રહે •ેં👩                                    |                                                                   |
|                                                                                                    | Y2,94++} <b>@</b>                                                                                                    |                                                        |                                                                   |
| and the second second s | 1                                                                                                    | 1 1 M 1                                                | Table Table Of Contents                                           |

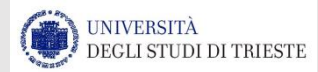

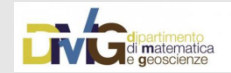

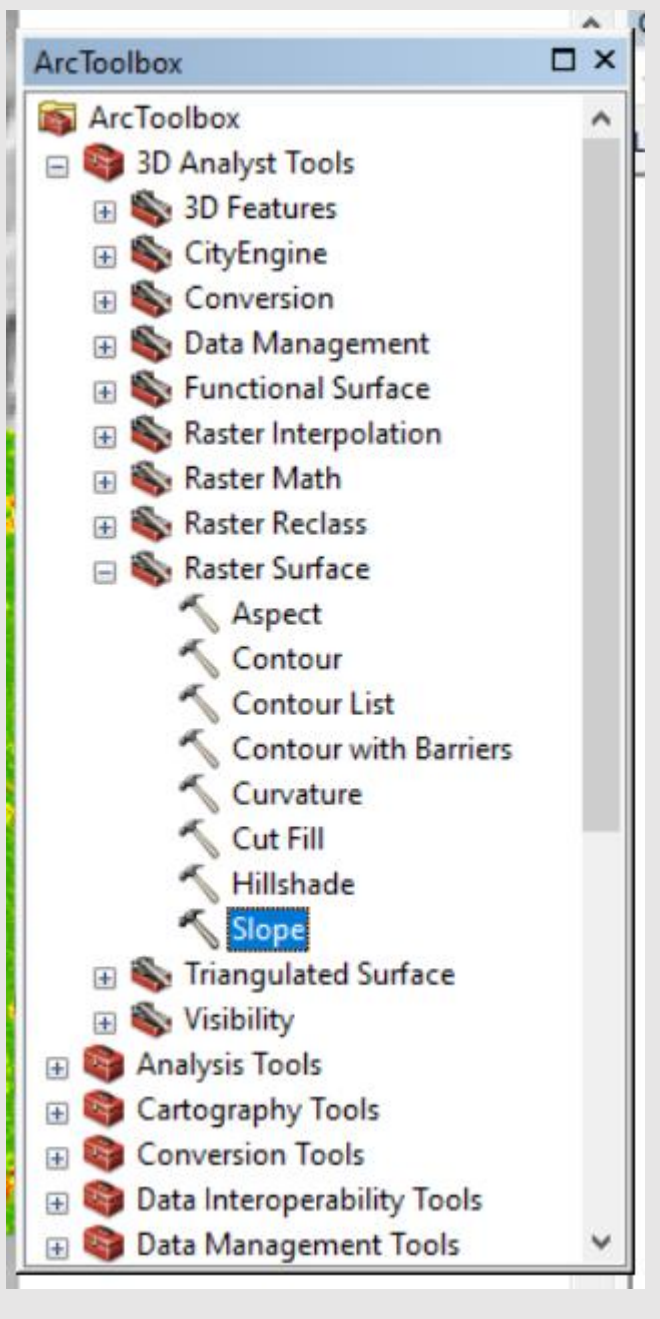

# SLOPE in ArcGIS in ° come lo ottengo?

| input raster                                       |             |          | Output                      |
|----------------------------------------------------|-------------|----------|-----------------------------|
| 110050.asc                                         |             | - 🖻      | measurement                 |
| Dutput raster                                      |             |          | (optional)                  |
| C:\Users\Chiara\Documents\ArcGIS\Default.gdb\Slope | 1100501.tif | <b>2</b> | Determines the              |
| Dutput measurement (optional)                      |             |          | measurement units           |
| DEGREE                                             |             | ~        | (degrees or percentages) of |
| Nethod (optional)                                  |             |          | the output slope raster.    |
| PLANAR                                             |             | ~        |                             |
| Z factor (optional)                                |             |          | DEGREE—The                  |
|                                                    |             | 1        | inclination of slope        |
| (unit (optional)                                   |             |          | degrees.                    |
| METER                                              |             | ~        | PERCENT RISE                |
|                                                    |             |          | The inclination of          |
|                                                    |             |          | slope will be               |
|                                                    |             |          | calculated as               |
|                                                    |             |          | referred to as the          |
|                                                    |             |          | percent slope.              |
|                                                    |             |          |                             |
|                                                    |             |          |                             |
|                                                    |             |          |                             |
|                                                    |             |          |                             |
|                                                    |             |          |                             |
|                                                    |             |          |                             |
|                                                    |             |          |                             |
|                                                    |             |          |                             |
|                                                    |             |          |                             |
|                                                    |             |          |                             |
|                                                    |             |          | 1                           |
|                                                    |             |          |                             |

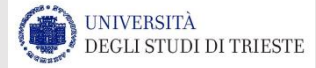

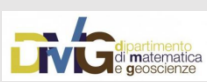

# PENDENZA LOCALE

Permette di identificare le direzioni di drenaggio Eight Direction Pour Point Model D8 (O'Challangan and Mark, 1984)

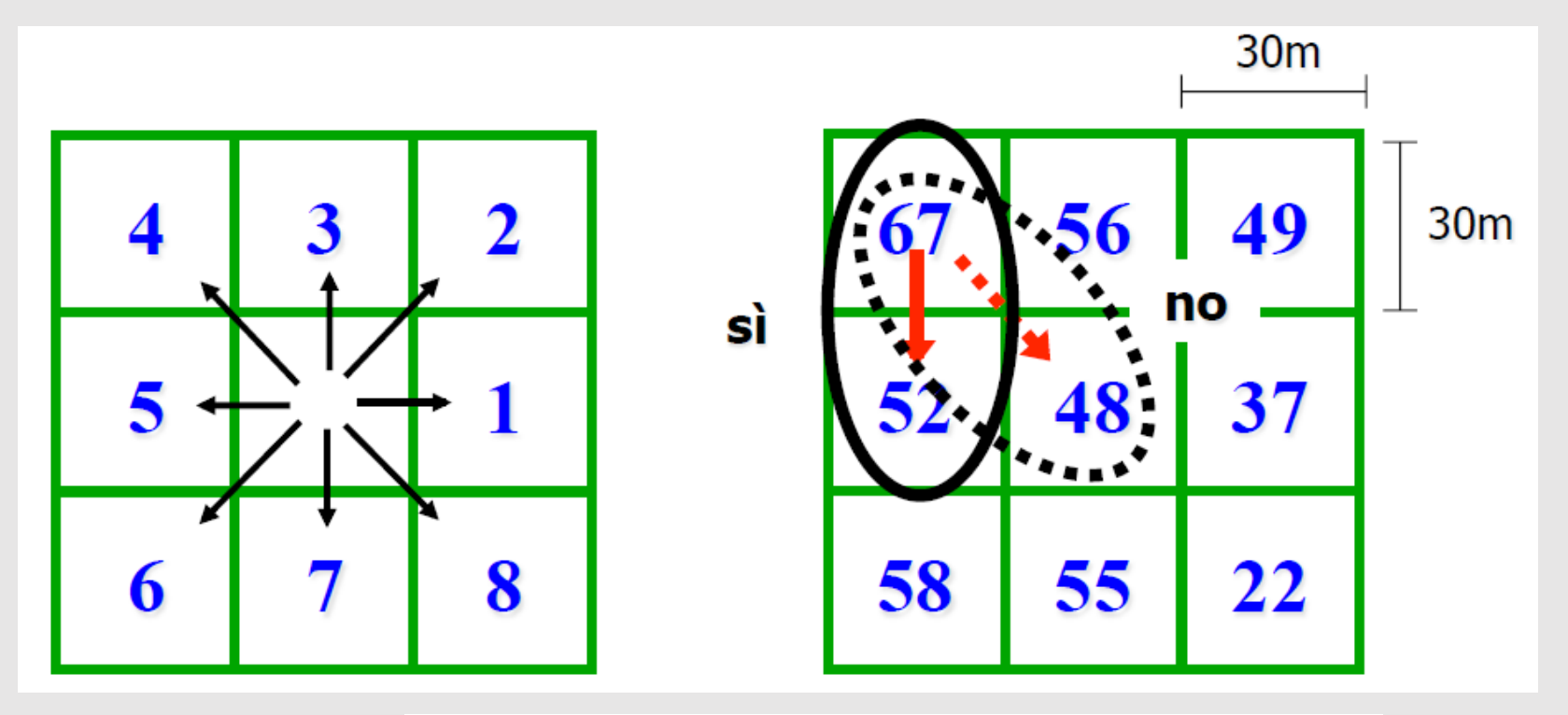

Definisce la direzione di massima pendenza da una cella ad una delle otto celle adiacenti

UNIVERSITÀ

DEGLI STUDI DI TRIESTE

Slope (S) = *dz/dh* Steepest down slope direction

$$\frac{67 - 52}{30} = 0.50$$

$$\frac{67 - 48}{30\sqrt{2}} = 0.45$$

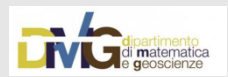

# Esempio di calcolo

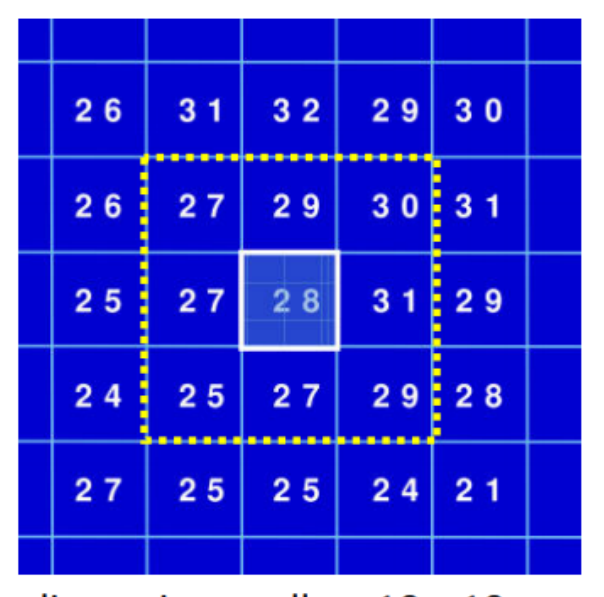

dimensione celle: 10 x 10 m

Pendenze individuali

$$N = [(29 - 28) / 10] * 100 = 10\%$$

- NE = [(30 28) / 14] \* 100 = 14%
- E = [(31 28) / 10] \* 100 = 30%
- SE = [(29 28) / 14] \* 100 = 7%
- S = [(27 28) / 10] \* 100 = -10%
- SW = [(25 28) / 14] \* 100 = -21%
- W = [(27 28) / 10] \* 100 = -10%
- NW = [(27 28) / 14] \* 100 = -7%

Massimo = 30 % Mediana = 10% Media = 13%

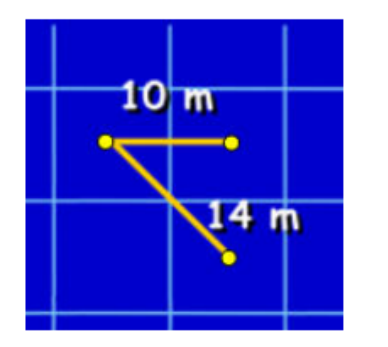

La distanza tra i centri di due celle adiacenti è diversa a seconda della direzione considerata !

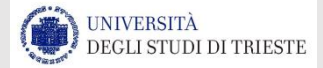

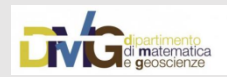

# Esempio di calcolo

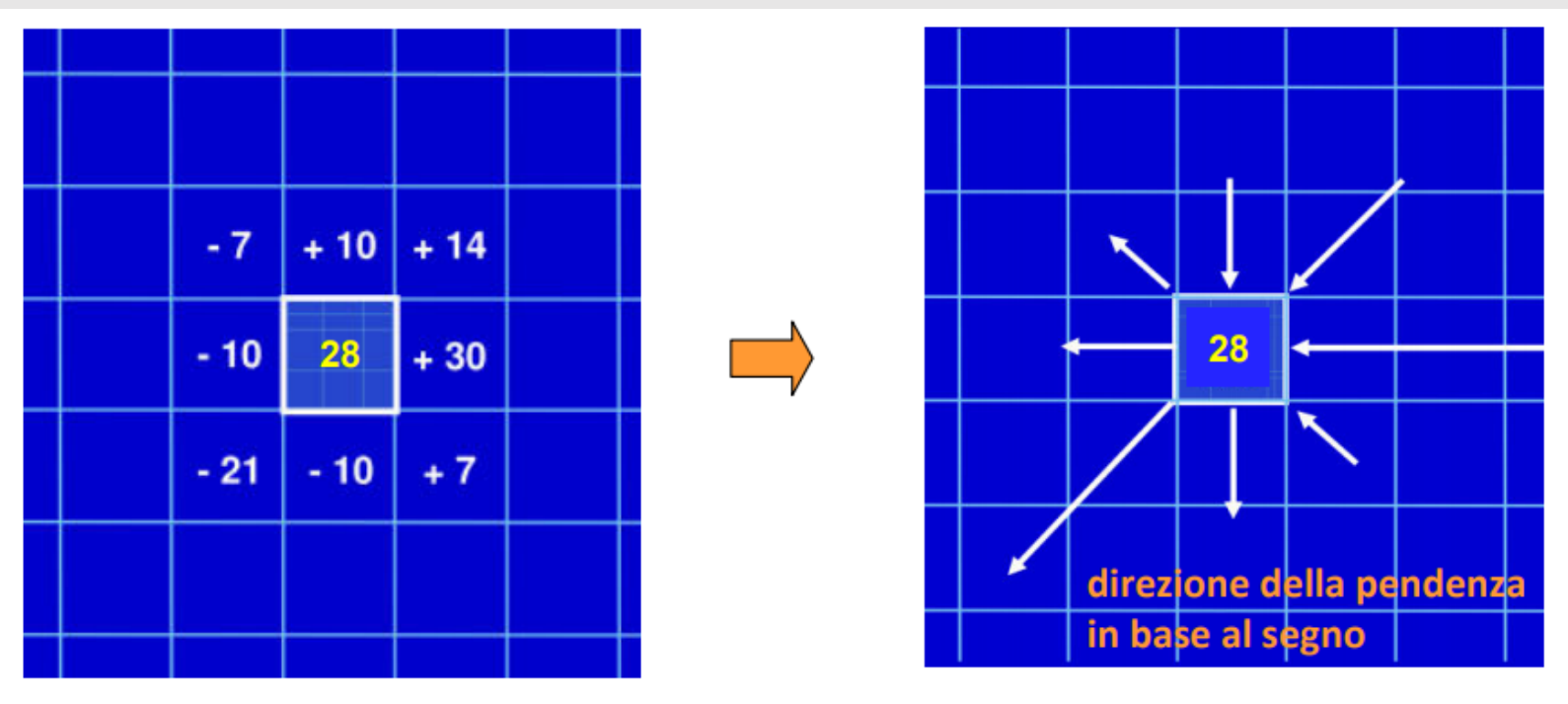

Slope = (rise/ run) · 100

Il segno della pendenza indica la direzione del flusso superficiale:

- positivo  $\Rightarrow$  flussi entranti nella cella
- negativo ⇒ flussi uscenti dalla cella

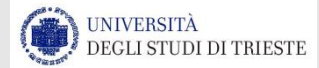

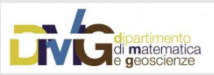

# Tau DEM Tool

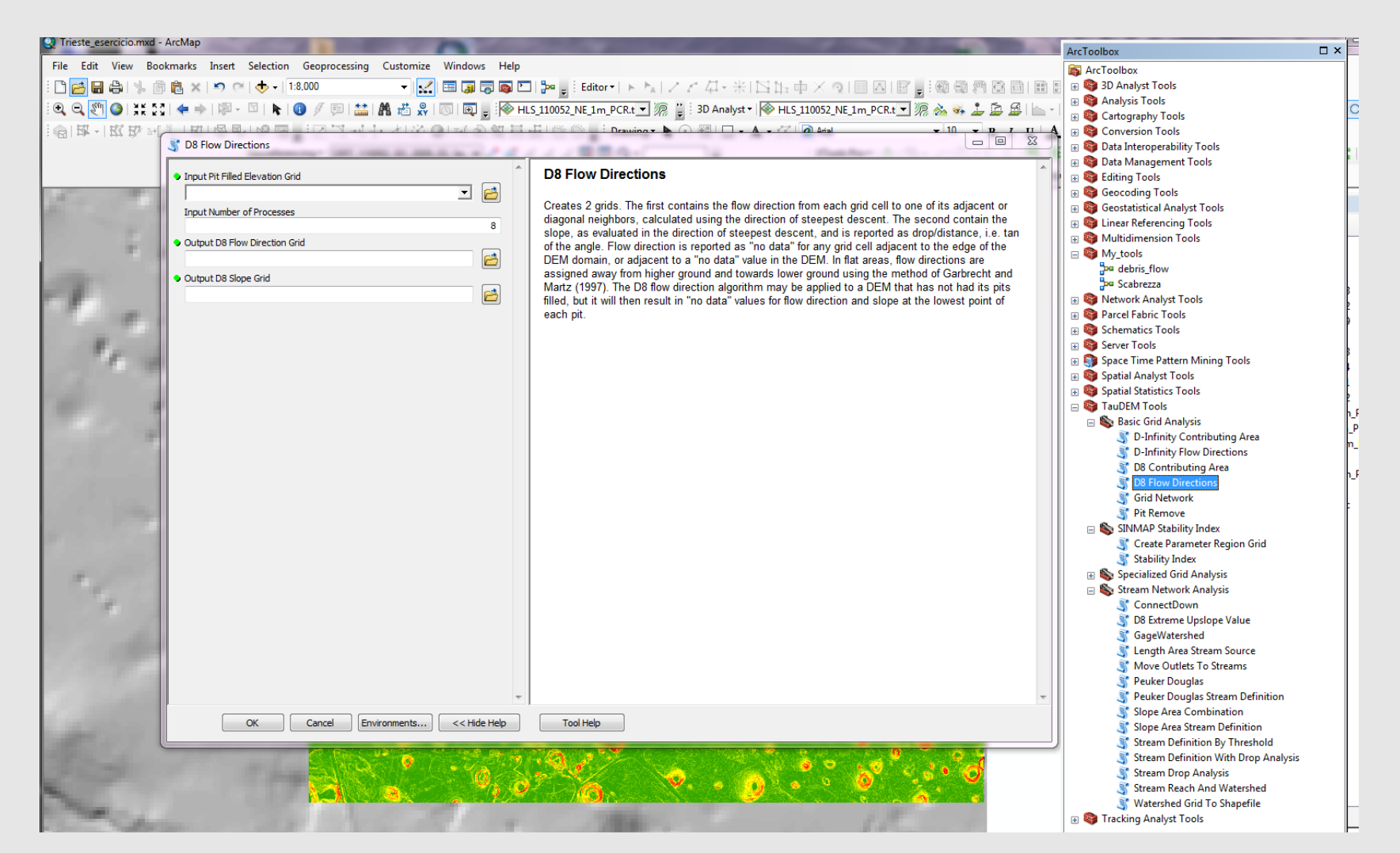

Algoritmo TauDEM scaricabile da:

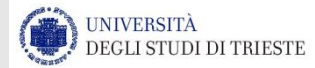

http://hydrology.usu.edu/taudem/taudem5/downloads2.html

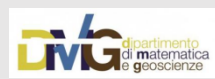

# A cosa serve tutto questo???

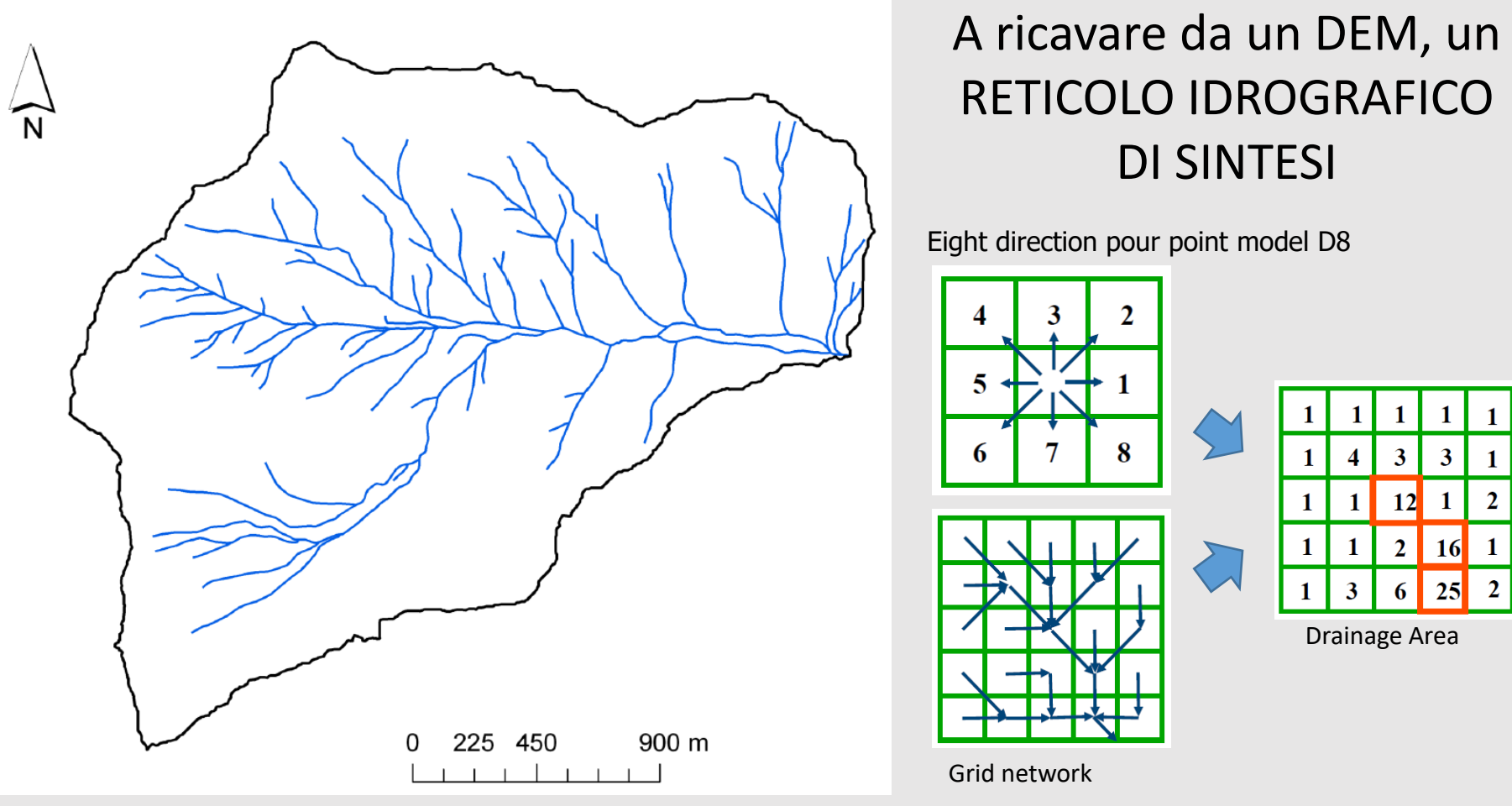

Tarolli, Cavalli, 2017 – Geomorphometry course

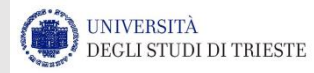

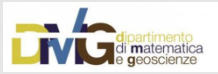

# **CURVATURA**

Il parametro curvatura esprime la vera e propria curvatura (concavità e/o convessità) di una superficie rappresentata da un DEM. Una curvatura caratterizzata da valore negativo identifica la presenza di una superficie convessa mentre, al contrario, una curvatura caratterizzata da valore positivo identifica la presenza di una superficie concava. Un valore uguale a zero indica infine la presenza di una superficie pianeggiante.

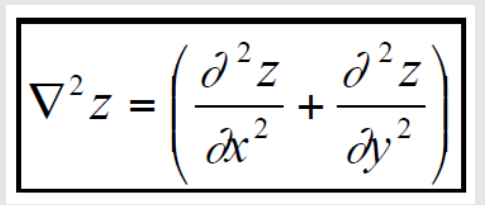

z rappresenta la quota

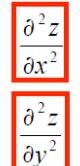

rappresenta il grado di convergenza e/o divergenza <u>perpendicolare alla linea di</u> <u>massima pendenza</u>

rappresenta la convessità e/o la concavità lungo la direzione della massima pendenza.

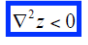

(superficie divergente/convessa): processi di versante non canalizzati;

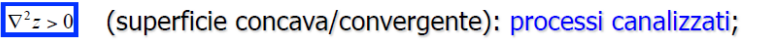

Derivata seconda della superficie polinomiale di quarto ordine calcolata su una finestra 3x3 (Zevenbergen and Thorne, 1987)

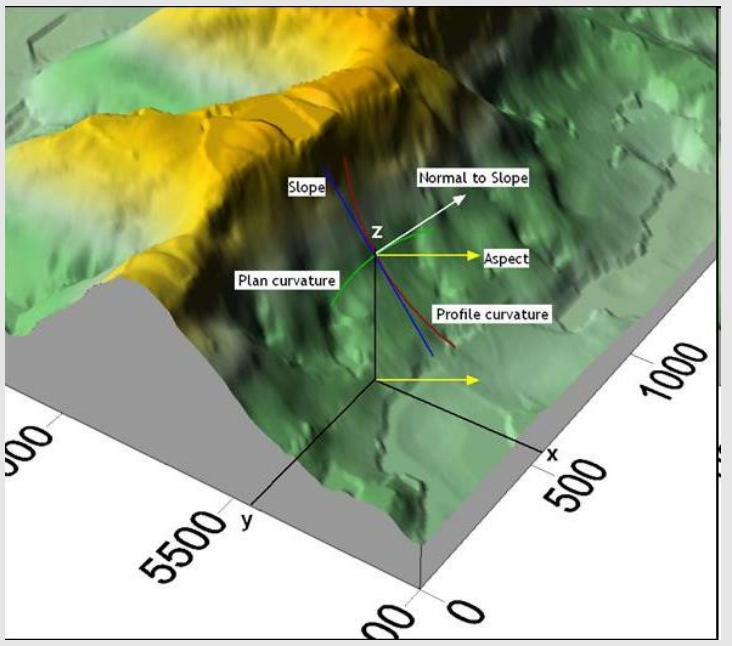

Tarolli, 2017 – Geomorphometry course

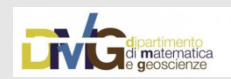

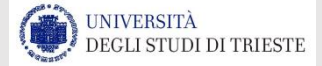

# **TIPI DI CURVATURA**

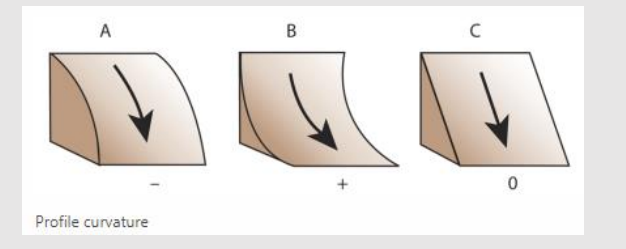

La **Profile curvature** indica la direzione di massima pendenza di un versante. Interessa l'accelerazione e la decelerazione del flusso attraverso la superficie. Un valore negativo **(A)** indica che la superficie è convessa verso l'alto in quella cella e il flusso sarà decelerato. Un profilo positivo **(B)** indica che la superficie è concava verso l'alto e favorirà l'accelerazione del flusso.

Un valore di zero indica che la superficie è lineare (C).

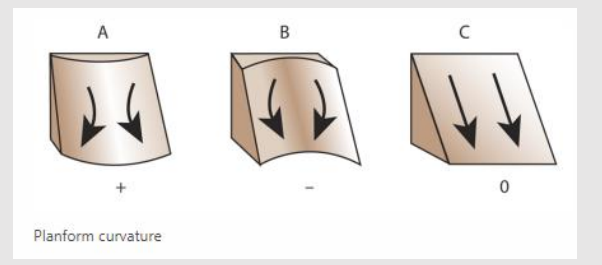

La **Planform curvature** (comunemente definita **plan curvature**) è perpendicolare alla direzione della massima pendenza. Fa riferimento alla convergenza o divergenza di flusso lungo una superficie.

Un valore positivo (A) è indice di una superficie convessa lateralmente in corrispondenza di una determinata cella.

Un valore negativo **(B)** indica che la superficie è naturalmente concava in corrispondenza della cella.

Un valore di zero indica che la superficie non ha curvature, è lineare (C).

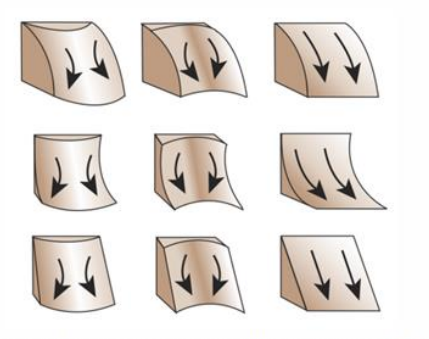

Standard curvature generates both profile and planform curvatures.

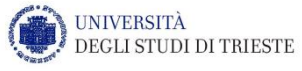

La **Standard curvature** combina entrambe le tipologie di curvature. La profile curvature condiziona l'accelerazione e/o la decelerazione di un flusso che scorre sulla superficie e pertanto, influenza I processi di erosione e di deposizione. La plan curvature influenza la convergenza o divergenza di un flusso. Considerando entrambe le tipologie, è possibile capire in maniera più accurata la modalità di scorrimento del flusso su una superficie.

Di fianco: Le colonne mostrano la plan curvature e le righe la profile curvature.

Le planform columns sono positive, negative, o andando da sinistra a destra. Le profiles curves sono negative, positive, o -0, procedendo dall'alto verso il basso.

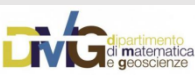

### **Profile curvature**

### **Plan curvature**

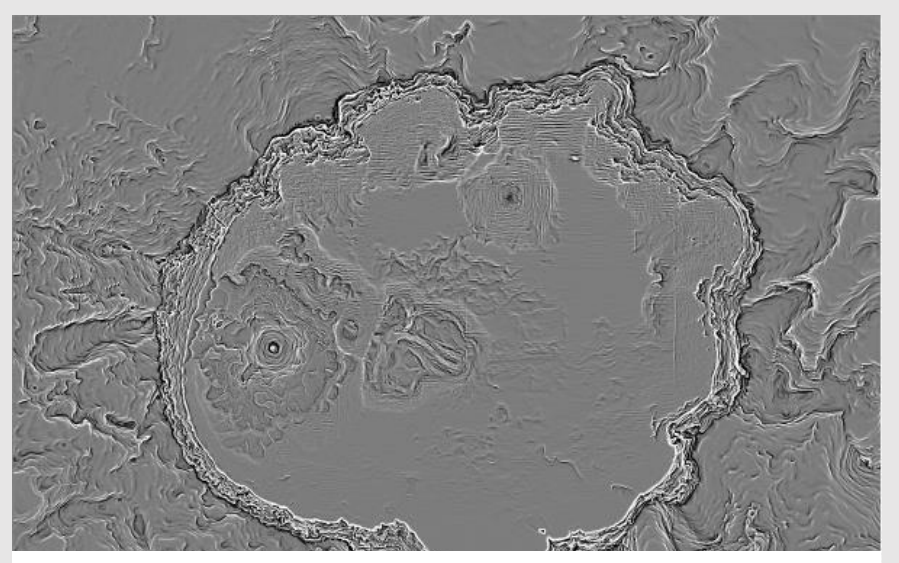

Su questo raster vengono enfatizzati i terrazzamenti presenti sulla superficie.

UNIVERSITÀ

DEGLI STUDI DI TRIESTE

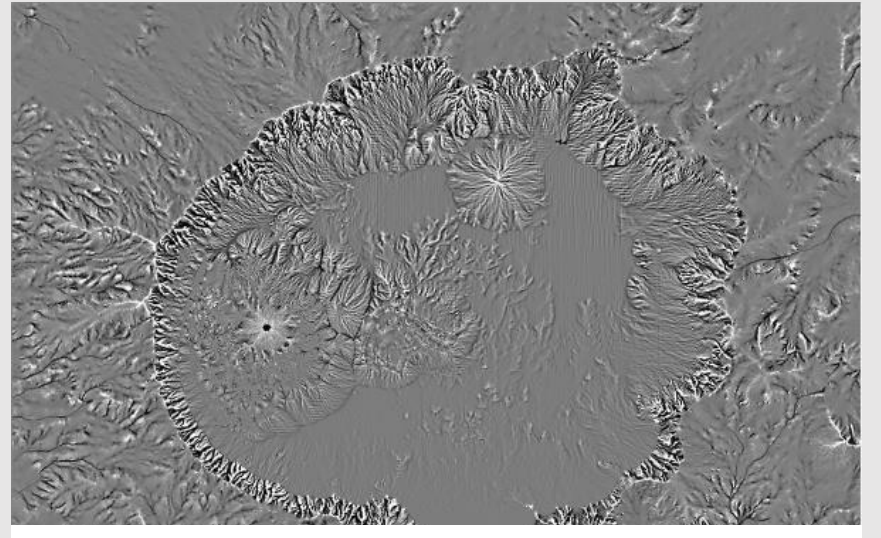

Su questo raster vengono enfatizzati le creste e le valli presenti sulla superficie.

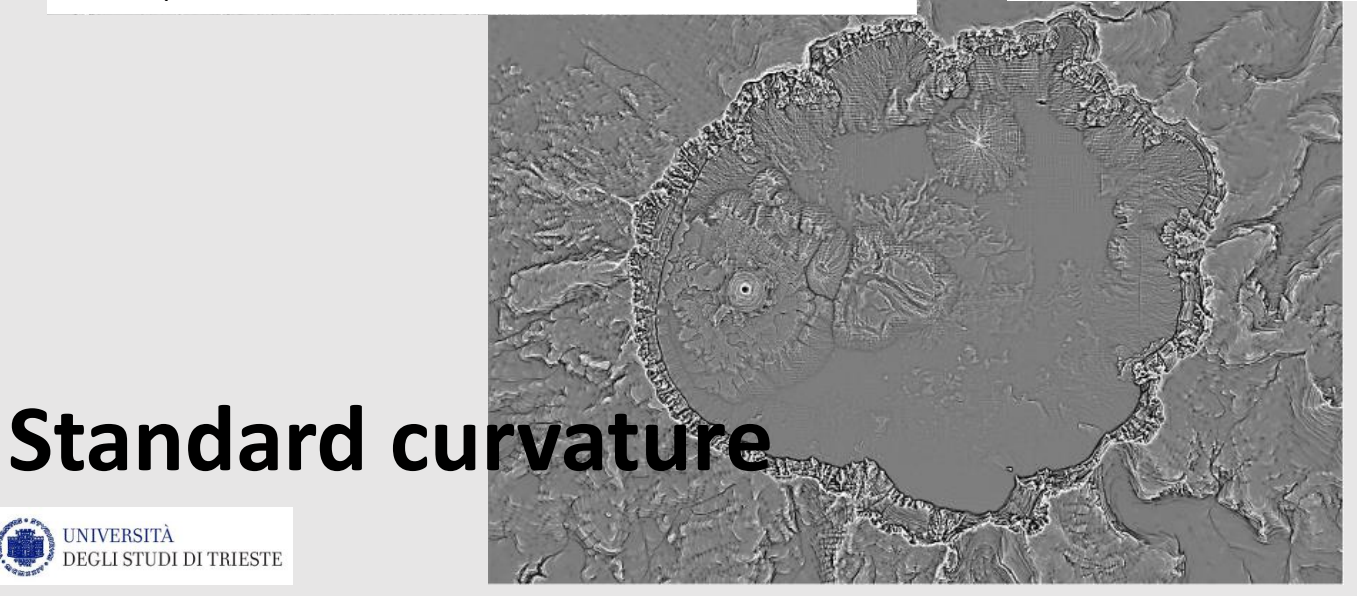

Su questo raster vengono enfatizzate le creste, le valli, ma anche i terrazzamenti a scapito di tutte le morfologie.

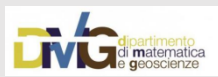

## Landform Curvature

The DTM surface is approximated by a bivariate quadratic function (*Evans, 1979*), where x, y, and Z are local coordinates, and a to f are quadratic coefficients. The coefficients can be solved within a window using simple combinations of neighboring cell. It performs well in the presence of elevation errors (*Albani et al. 2004; Florinsky 1998*)

$$Z = ax^2 + by^2 + cxy + dx + ey + f$$

According to *Evans (1979)* it is possible to derive two measures of minimum (concavity) and maximum (convexity) curvature with a multiple-scale parameterization by generalizing the calculation for different window sizes.

$$C_{\max} = n^* g \left( -a - b + \sqrt{(a - b)^2 + c^2} \right)$$
  
$$C_{\min} = n^* g \left( -a - b - \sqrt{(a - b)^2 + c^2} \right)$$

where g is the grid resolution of the DTM, and n is the size of the moving window

Nevertheless several method for curvature calculation are available. The work of *Shmidt et al. (2003)* gives a clear idea of this, it summarizes 17 different curvature measures clarifying the confusion caused by different terminologies

Tarolli, 2017

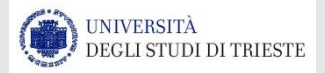

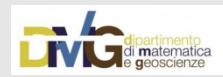

### Il risultato

#### Landform curvature

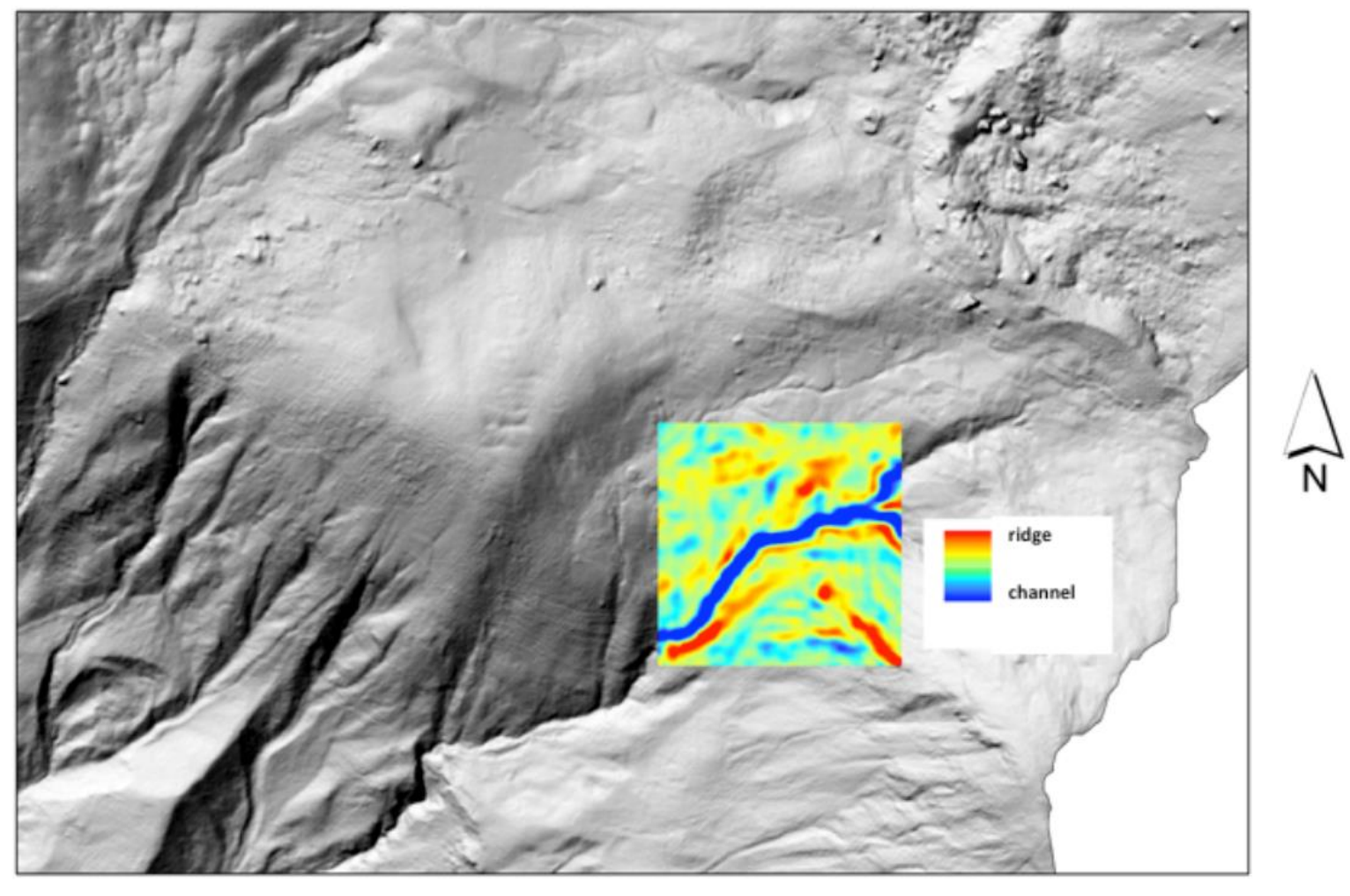

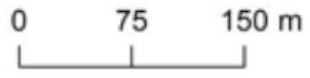

Tarolli, 2017

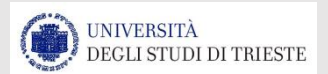

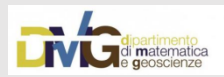

#### Curvatura minima

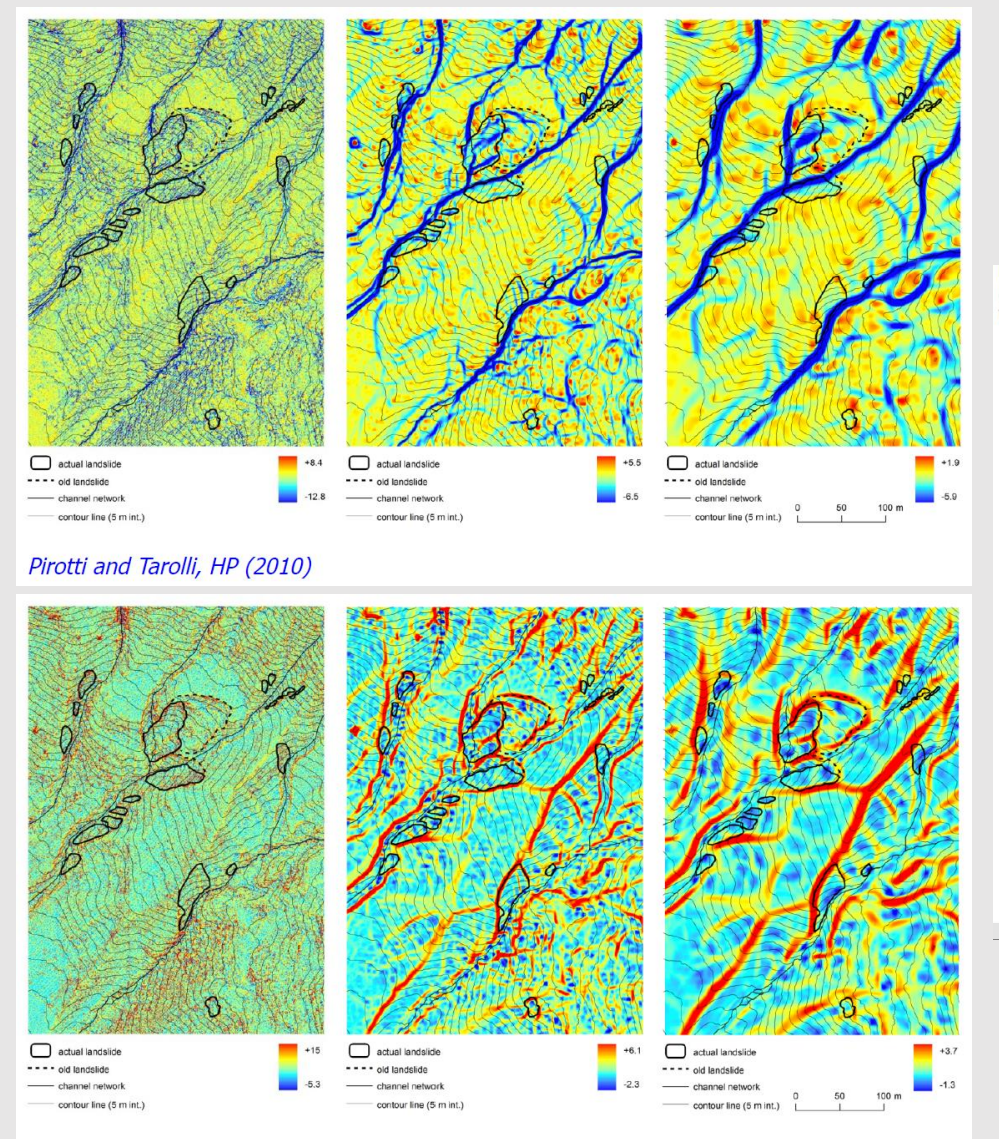

Tarolli, Sofia, and Dalla Fontana, NH (2012)

Passalacqua, P., Tarolli, P., Foufoula-Georgiou, E. (2010). Testing space-scale methodologies for automatic geomorphic feature extraction from LiDAR in a complex mountainous landscape, Water Resources Research, 46, W11535, ISSN: 0043-1397, doi:10.1029/2009WR008812

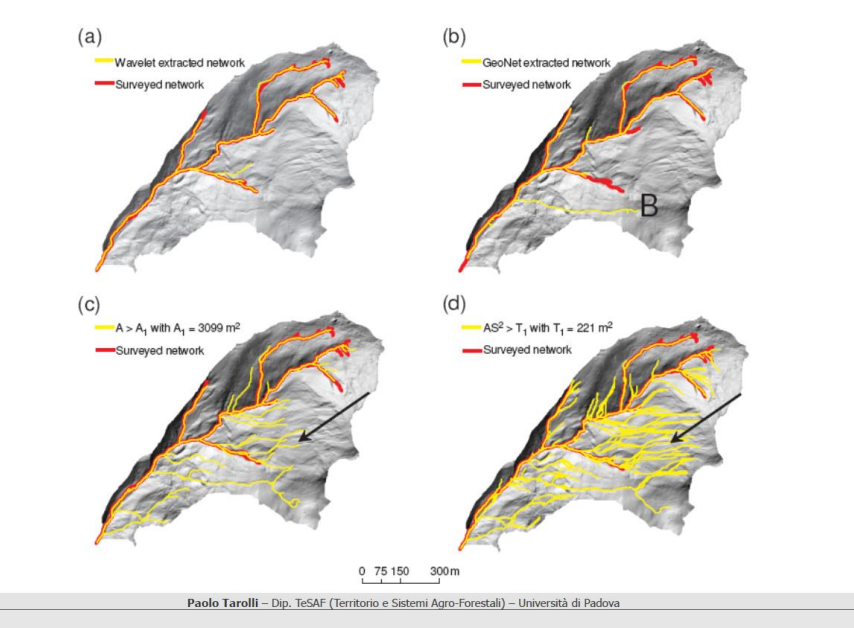

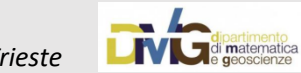

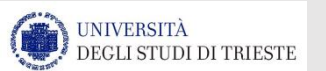

#### Curvatura massima

La curvatura della superficie come strumento per il riconoscimento e l'estrazione delle nicchie di frana

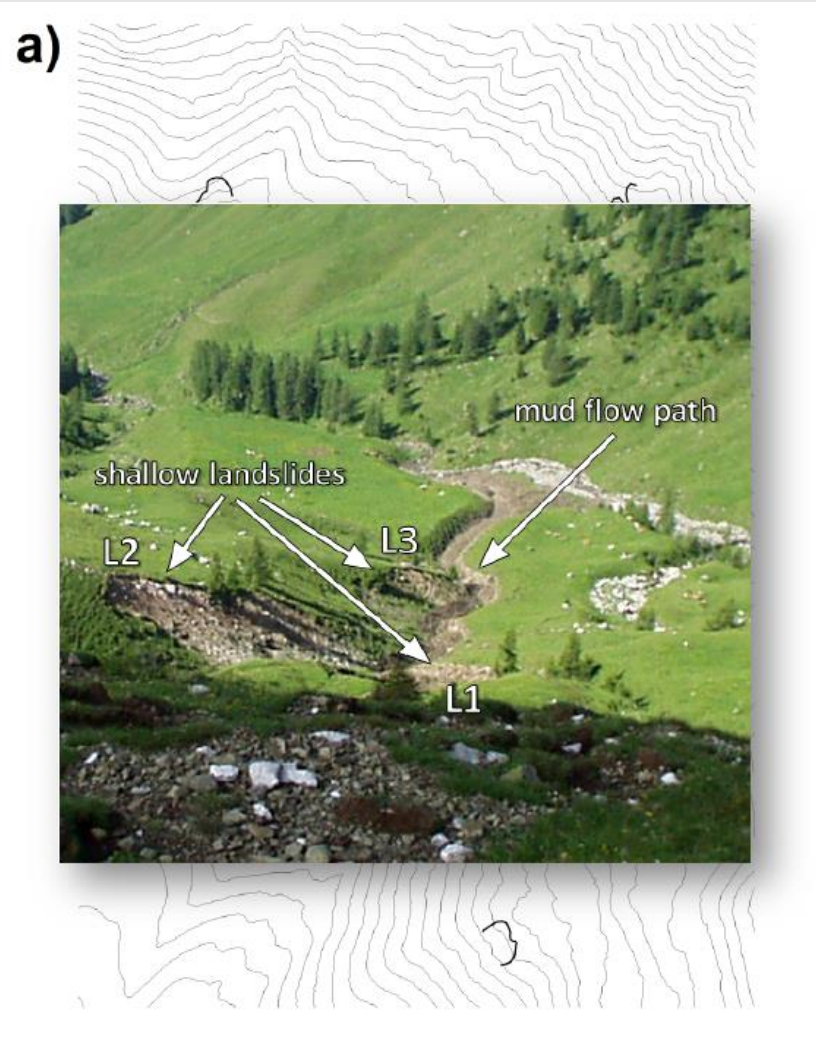

Tarolli, Sofia, and Dalla Fontana, NH (2012)

b) N 2 3 extracted feature contour line (5 m int.) 25 50 m

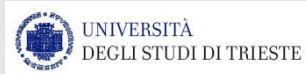

Chiara Calligaris, Ph.D. – D.M.G. Università degli Studi di Trieste

surveyed feature

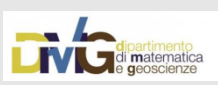

# Sulle doline del carso....

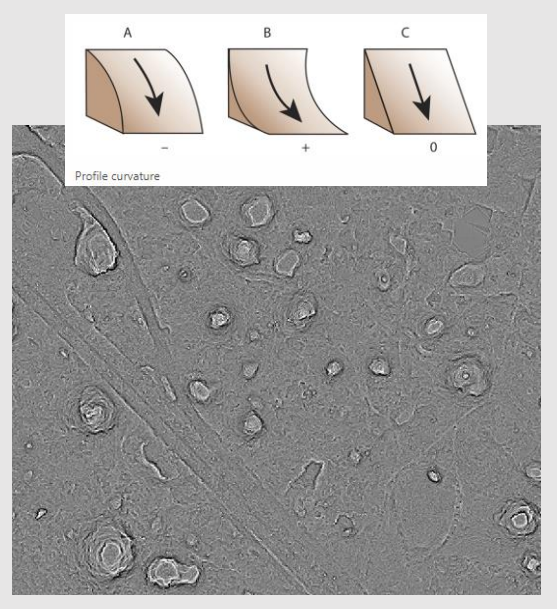

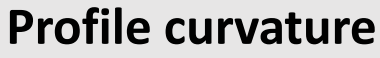

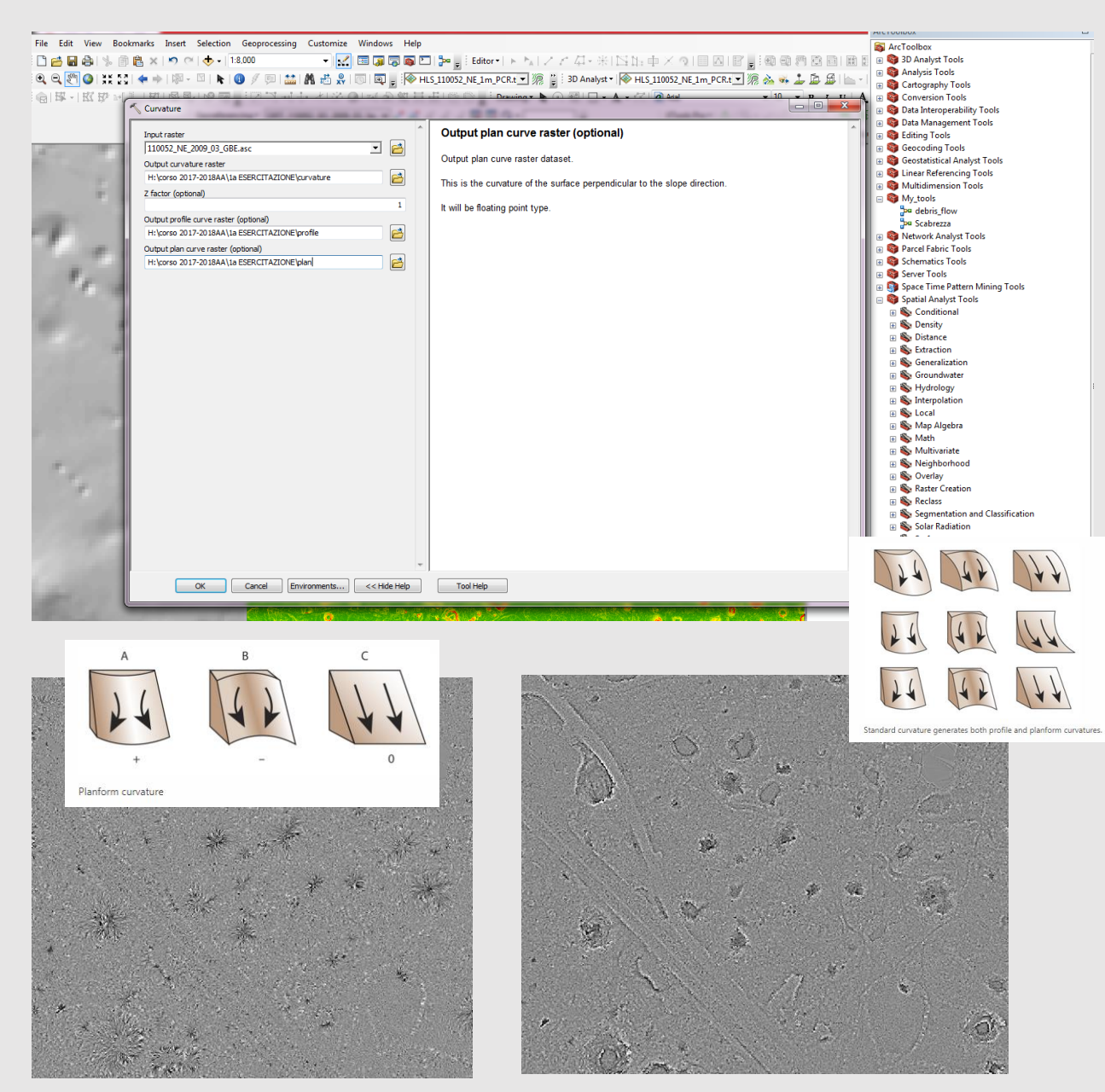

#### **Plan curvature**

Standard curvature

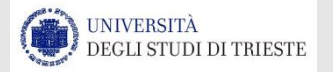

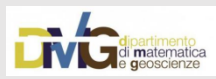

### HILLSHADE

The **HILLSHADE** tool obtains **the hypothetical illumination of a surface by determining illumination values for each cell in a raster**. It does this by setting a position for a hypothetical light source and calculating the illumination values of each cell in relation to neighboring cells.

It can greatly enhance the visualization of a surface for analysis or graphical display, especially when using transparency.

By default, shadow and light are shades of gray associated with integers from 0 to 255 (increasing from black to white).

#### Azimuth

The azimuth is the angular direction of the sun, measured from N in clockwise degrees from 0 to 360. An azimuth of 90 degrees is east. The default azimuth is 315 degrees (NW).

#### **Altitude**

The altitude is the slope or angle of the illumination source above the horizon. The units are in degrees, from 0 (on the horizon) to 90 (overhead). The default is 45 degrees.

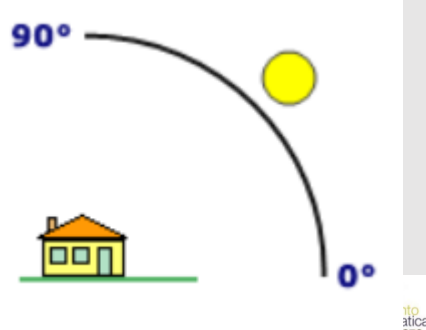

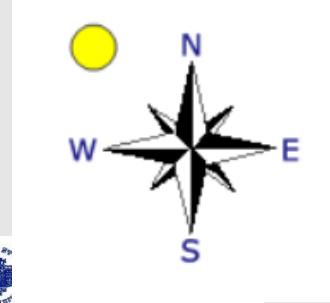

### HILLSHADE

|                             | - 7 KH |                                                                       |          |                               |
|-----------------------------|--------|-----------------------------------------------------------------------|----------|-------------------------------|
| ArcToolbox [                |        |                                                                       |          |                               |
| 🚳 ArcToolbox                |        | ut raster                                                             |          | Azimuth (optional)            |
| 🖃 😂 3D Analyst Tools        | L   11 | 0050.asc                                                              | ⊥ 🖻      | Azimuth angle of the light    |
| 3D Features                 | Out    | iput raster                                                           |          | Source.                       |
| 🕀 🍆 CityEngine              | C      | \Users\Chiara\Documents\ArcGIS\Default.gdb\HillSha_1100501.tif        | 🖻        |                               |
| Conversion                  | Azir   | nuth (optional)                                                       | ber      | The azimuth is expressed      |
| 🗉 🌑 Data Management         |        |                                                                       | β15      | in positive degrees from 0    |
| Eunctional Surface          | Alt    | tude (optional)                                                       | 45       | clockwise from north.         |
| Rester Internolation        |        |                                                                       |          |                               |
| Raster Math                 |        | Model shadows (optional)                                              |          | The default is 315 degrees.   |
| Raster Matri                | Z fa   | actor (optional)                                                      |          |                               |
| Kaster Reclass              |        |                                                                       | 1        |                               |
| E Skaster Surface           |        |                                                                       |          |                               |
| Aspect                      |        |                                                                       |          |                               |
| Contour                     |        | Hillshade                                                             |          | <u> </u>                      |
| Contour List                |        |                                                                       |          |                               |
| Contour with Barriers       | In     | put raster                                                            | ^        | Altitude (optional)           |
| Curvature                   | 1      | 10050.asc                                                             | - 🖻      |                               |
| 🔨 Cut Fill                  | 0      | utput raster                                                          |          | Altitude angle of the light   |
| 🔨 Hillshade                 | (      | : \Users \Chiara \Documents \ArcGIS \Default.gdb \HillSha_1100501.tif | <b>2</b> | Source above the honzon.      |
| 🔨 Slope                     | Az     | zimuth (optional)                                                     |          | The altitude is expressed     |
| 🕀 🇞 Triangulated Surface    |        |                                                                       | 315      | positive degrees, with 0      |
| 🗉 🇞 Visibility              | Al     | iitude (optional)                                                     | kr       | 90 degrees at the horizon and |
| 🕀 🚱 Analysis Tools          |        |                                                                       | Ch       | overhead.                     |
| T Cartography Tools         |        | ] Model shadows (optional)                                            |          |                               |
| Conversion Tools            | Z      | factor (optional)                                                     |          | The default is 45 degrees.    |
|                             |        |                                                                       | 1        |                               |
| Data Interoperability Tools |        |                                                                       |          |                               |

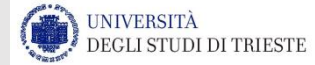

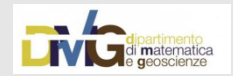

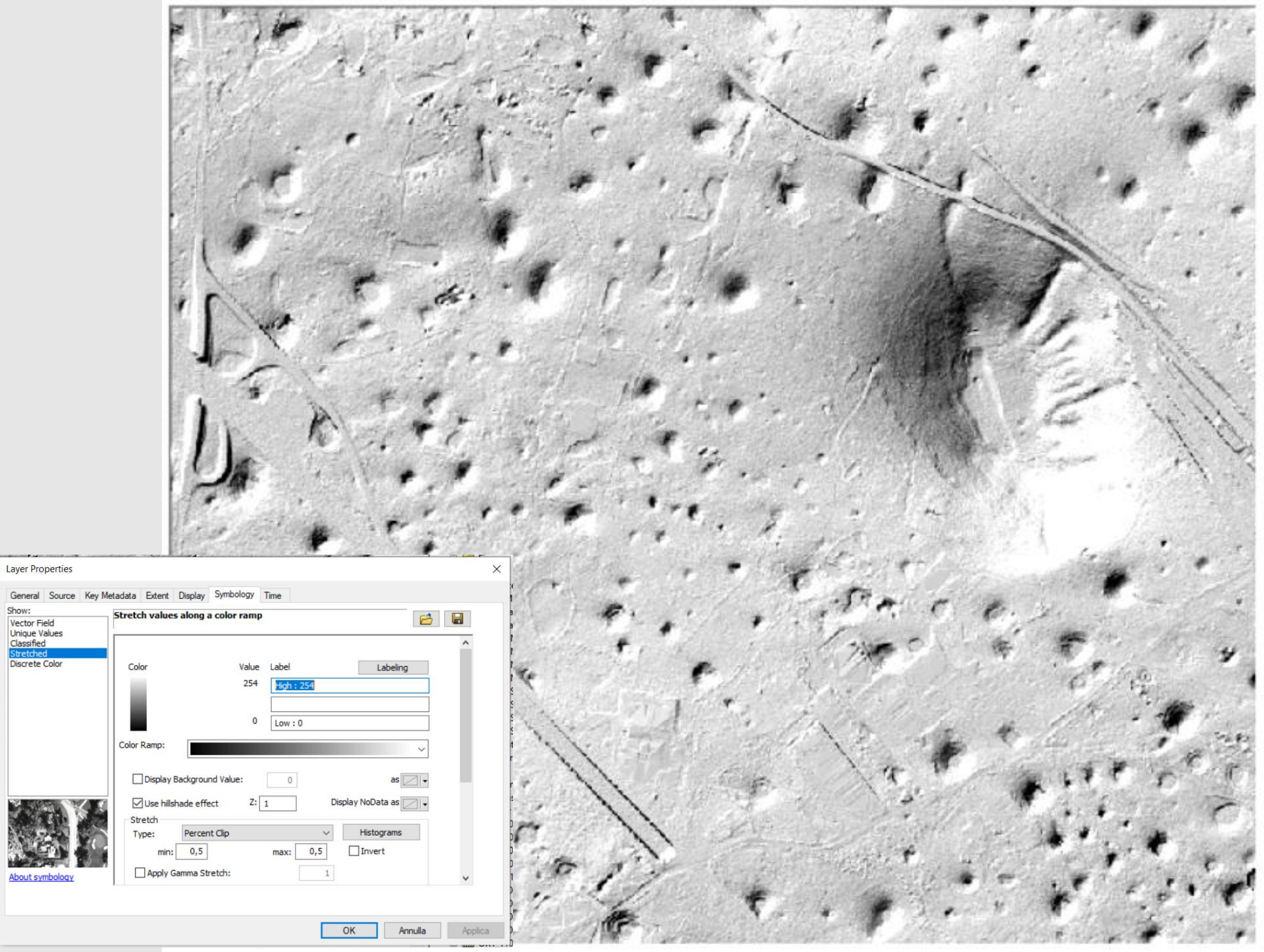

Show:

### HILLSHADE

### How hillshade is calculated

To calculate the shade value, first the altitude and azimuth of the illumination source are needed. These values will be processed with calculations for slope and aspect to determine the final hillshade value for each cell in the output raster.

### Hillshade algorithm

The algorithm for calculating the hillshade value is as follows:

https://pro.arcgis.com/en/pro-app/tool-reference/3d-analyst/how-hillshade-works.htm

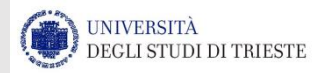

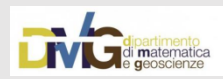

## ESPOSIZIONE/ASPECT

Aspect identifies the downslope direction of the maximum rate of change in value from each cell to its neighbors. It can be thought of as the slope direction. The values of each cell in the output raster indicate the compass direction that the surface faces at that location. It is measured clockwise in degrees from 0 (due north) to 360 (again due north), coming full circle. Flat areas having no downslope direction are given a value of -1.

The value of each cell in an aspect dataset indicates the direction the cell's slope faces.

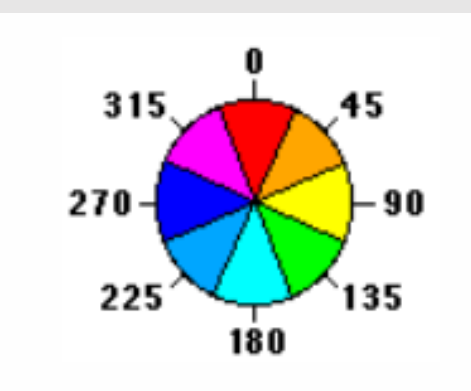

STUDI DI TRIESTE

#### Why use the Aspect tool? With the Aspect tool, you can do the following:

- Find all north-facing slopes on a mountain as part of a search for the best slopes for ski runs.
- Calculate the solar illumination for each location in a region as part of a study to determine the diversity of life at each site.
- Find all southerly slopes in a mountainous region to identify locations where the snow is likely to melt first as part of a study to identify those residential locations likely to be hit by runoff first.
- Identify areas of flat land to find an area for a plane to land in an emergency.

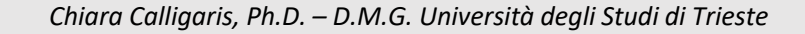

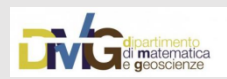

### ESPOSIZIONE/ASPECT

A moving 3 x 3 window visits each cell in the input raster, and for each cell in the center of the window, an aspect value is calculated using an algorithm that incorporates the values of the cell's eight neighbors. The cells are identified as letters a to i, with e representing the cell for which the aspect is being calculated.

The rate of change in the x direction for cell *e* is calculated with the following algorithm:

[dz/dx] = ((c + 2f + i) - (a + 2d + g)) / 8

The rate of change in the y direction for cell *e* is calculated with the following algorithm:

[dz/dy] = ((g + 2h + i) - (a + 2b + c)) / 8

Taking the rate of change in both the x and y direction for cell e, aspect is calculated using:

```
aspect = 57.29578 * atan2 ([dz/dy], -[dz/dx])
```

The aspect value is then converted to compass direction values (0-360 degrees), according to the following rule:

```
if aspect < 0
    cell = 90.0 - aspect else if aspect > 90.0
    cell = 360.0 - aspect + 90.0
else
    cell = 90.0 - aspect
```

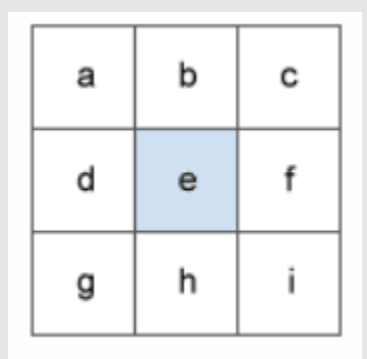

Surface window

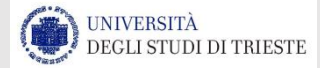

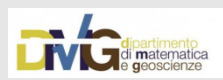

### ESPOSIZIONE/ASPECT

|                             | In Customize Windows Help                                                                                                    | 1982 O U CARLEND   PARI 1838   1975 - 2013             |
|-----------------------------|----------------------------------------------------------------------------------------------------|--------------------------------------------------------|
| ·                           | - 🔨 Aspect                                                                                                    | - 🗆 X                                                  |
| ArcToolbox 🗆 🗙              | Input raster                                                                                                    | Method (optional)                                      |
| 🚳 ArcToolbox 🔥              | 110050.asc                                                                                                    | Determine whether to                                   |
| 🖃 😂 3D Analyst Tools        | Output raster                                                                                                    | calculate the aspect based                             |
| 🕀 🇞 3D Features             | C: Users (Chiara Documents (ArcGLS (Default.gdb (Aspect_1100501.trf                                                                                                    | on a planar (flat earth) or a                          |
| 🕀 🇞 CityEngine              | PLANAR V                                                                                                    | method.                                                |
| 🗉 🇞 Conversion              | Z unit (optional)                                                                                                    | PLANAR_The                                             |
| 🕀 🌭 Data Management         | Photo: National State State St | calculation will be                                    |
| H S Functional Surface      |                                                                                                    | performed on a<br>projected flat plane                 |
| Raster Interpolation        |                                                                                                    | using a 2D                                             |
| 🕀 🔊 Raster Math             |                                                                                                    | system. This is the                                    |
| Raster Reclass              |                                                                                                    | GEODESIC—The                                           |
| Raster Surface              |                                                                                                    | calculation will be                                    |
| Aspect                      |                                                                                                    | Cartesian coordinate                                   |
| Contour                     |                                                                                                    | system by<br>considering the                           |
| Contour List                |                                                                                                    | shape of earth as an ellipsoid                         |
| Contour with Barriers       |                                                                                                    | empaolu.                                               |
| Curvature                   | https://desktop.arcgis.com/en/arcmap/10.3/t                                                                                                    | The planar method is<br>appropriate to use on local    |
| Cut Fill                    | ools/spatial-analyst-toolbox/how-aspect-                                                                                                    | areas in a projection that                             |
| Hillshade                   | works htm                                                                                                    | and area. It is suitable for                           |
| Sione                       | works.ntm                                                                                                    | analysis that cover areas<br>such cities, counties, or |
| Triangulated Surface        |                                                                                                    | smaller states in area. The                            |
| Sisibility                  |                                                                                                    | a more accurate result, at                             |
|                             |                                                                                                    | the potential cost of an<br>increase in processing     |
| Cartography Tools           | · · · · · · · · · · · · · · · · · · ·                                                                                                    | time.                                                  |
| Conversion Tools            | OK Control Environmente cuttiche Unite                                                                                                    | Tool Uolo                                              |
| Data Interoperability Tools | OK Cancei Environments << Hide Help                                                                                                    |                                                        |
| Data Management Tools       |                                                                                                    |                                                        |

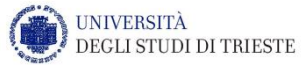

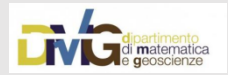

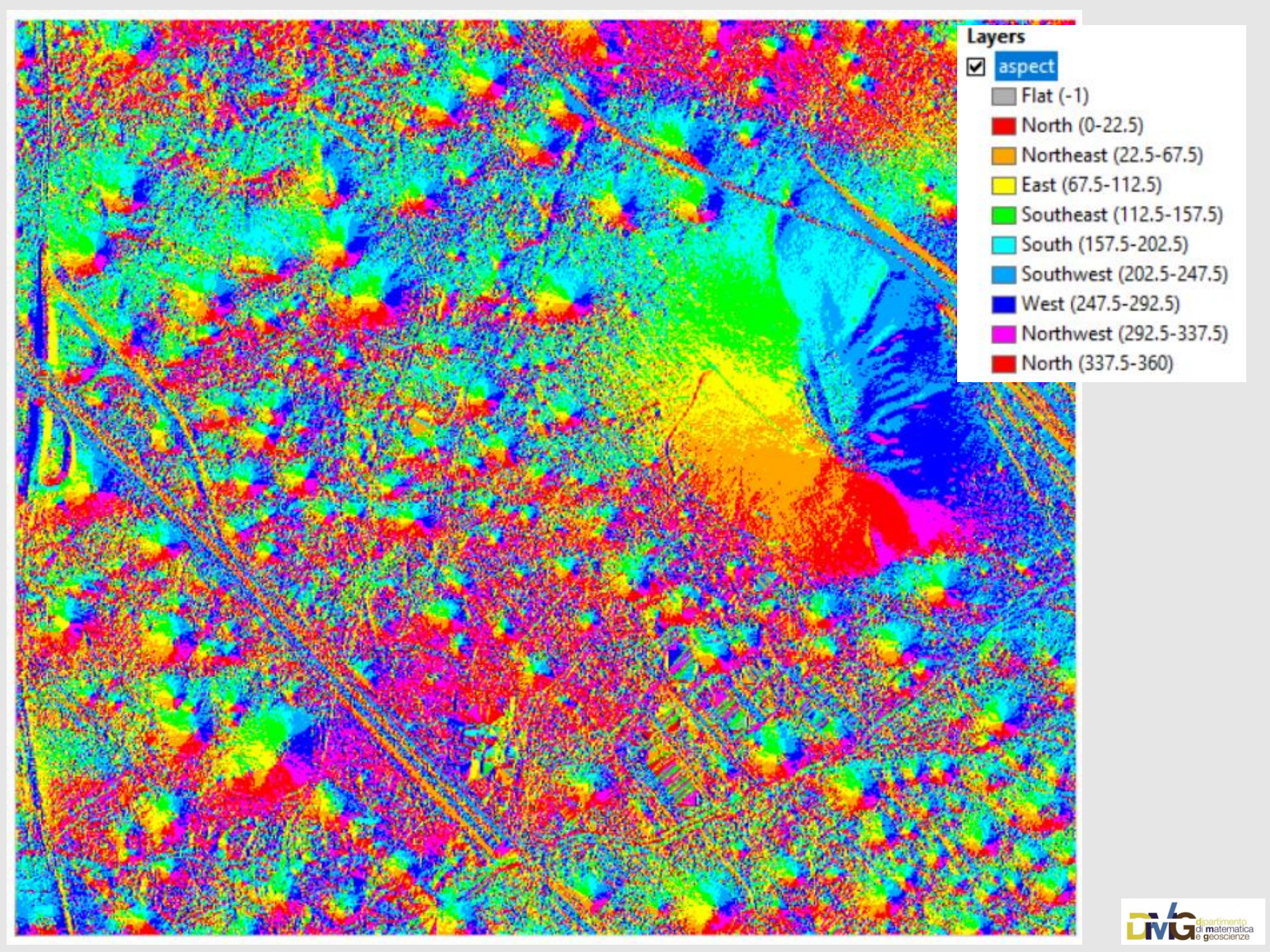